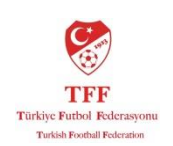

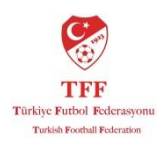

## TFF HAKEM İŞLERİ FYS KULLANIM KLAVUZU

### İçindekiler:

- 1. Şifre talep etme
- 2. Sisteme Giriş ve Şifre Güncelleme
- 3. Hakem Raporu Girişi

### 1. Şifre Talep Etme:

Eğer daha önce hiç şifre almadıysanız, mevcut şifreniz kilitlendiyse veya hatırlamıyorsanız yapmanız gerekenler:

Lisans Numaranız, Adınız ve Soyadınız, Cep Telefonunuz, Hakemlik yaptığınız il'i Hakem İşlerinden **Beyhan Satıroğlu**'na aşağıdaki mail adresinden iletiniz.

### beyhansatiroglu@tff.org

Size özel oluşturulacak geçici şifreniz mail adresinize gönderilecektir. Gönderilen şifre tek kullanımlık olup sisteme giriş yaptıktan sonra değiştirmeniz istenecektir.

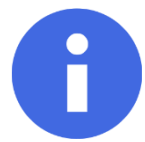

Not: Şifrenizi herkesin kolaylıkla tahmin edemeyeceği ve sizin unutmayacağınız bir şifre ile güncellemeniz tavsiye edilir.

#### 2. Sisteme giriş.

Futbol Yönetim Sistemi Adresi: <u>https://fys.tff.org</u> dir.

Sadece Internet Explorer İle Giriş Yapın

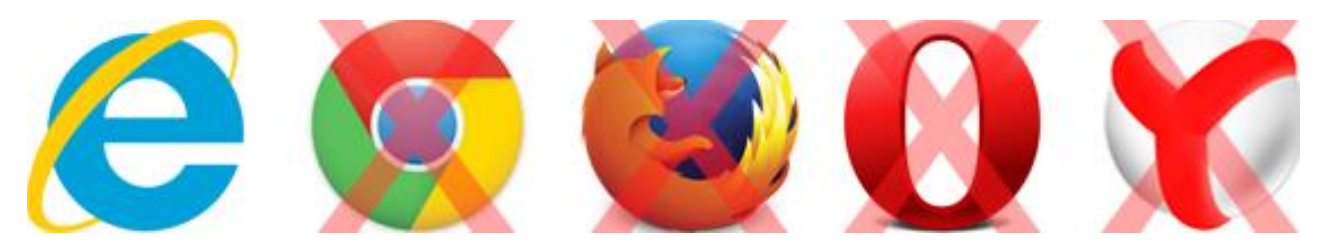

Futbol Yönetim Sistemi (FYS) girişler mutlaka Internet Explorer ile olmalıdır. Diğer Tarayıcılar ile sisteme giriş <u>YAPMAYINIZ</u>.

Eğer Internet Explorer Tarayıcınızın versiyonu 7'de düşükse aşağıdaki adresten güncelleyebilirsiniz.

### Internet Explorer Indir: http://windows.microsoft.com/tr-tr/internet-explorer/download-ie

Şifre talep ettikten sonra size geçici bir şifre gönderilecektir. Bu geçici şifreyi sisteme ilk giriş yaptığınızda sistem sizden değiştirmenizi isteyecektir. Şifre değişiklik esnasında dikkat etmeniz gereken bazı önemli noktalar vardır.

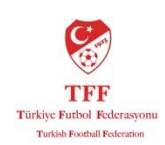

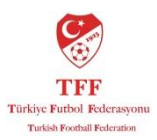

- Şifreniz en az 6 karakter en fazla 8 karakter olmalıdır.
- Şifrenizde harf ve sayı aynı anda kullanılmalıdır.
- Şifrenizde noktalama işaretleri (,.\*/")ve boşluk gibi karakterler kullanmayın. Sadece sayı ve harf kullanın.
- Şifreniz büyük ve küçük harfe duyarlıdır. Lütfen dikkat edin.

Aşağıda hatalı ve doğru örnek şifreler vardır.

| HATALI    | :                                                           |
|-----------|-------------------------------------------------------------|
| aliak     | -şifre 6 karakterden az ve sayı kullanılmamış.              |
| aliak1982 | -şifre 8 karakterden daha uzun.                             |
| ali.ak    | -şifrede noktalama işareti kullanılmış.                     |
| aliak**   | -şifrede noktalama işareti kullanılmış.                     |
| 19821982  | -şifre 6-8 karakter kuralına uyuyor ama harf kullanılmamış. |
| alialiak  | -şifre 6-8 karakter kuralına uyuyor ama sayı kullanılmamış. |
| DOĞRU     | :                                                           |
| Aliak589  | -kombinasyonda ilk harf büyük ve tüm kurallara uyuyor.      |
| aliak589  | -kombinasyonda ilk harf küçük ve tüm kurallara uyuyor.      |
| 589589a   | -kombinasyonda sayı ve harf kullanımı doğru.                |
| 1982198a  | -kombinasyonda sayı ve harf kullanımı doğru.                |

## Şifre giriş ekranı aşağıdaki gibidir.

| ← → 😻 https://fys.tff.org/ | 오 ᆕ 🚔 ở 💖 Türkiye Futbol Federasyonu                                                                                                    | x                        | - B ×<br>公 论 会 絕             |
|----------------------------|----------------------------------------------------------------------------------------------------|--------------------------|------------------------------|
| Futbol Yönetim Siste       | emi                                                                                                    |                          | FYS 💽 Yardım 🗔 Oturumu Kapat |
| Kullan                     | Kullanıcı Girişi                                                                                                    | Kullanıcı adınızı cirin  |                              |
| Şifre<br>Sezon             | : 2015-2016                                                                                                    | Şifrenizi girin          |                              |
|                            | Sifremi Unuttum                                                                                                    | ———— Giriş için tıkayın. |                              |
| İşleti<br>Taray            | m Sisteminiz: WinNT<br>nanız: InternetExplorer 11.0                                                                                                 |                          |                              |
| Futbol<br>Eğ               | Yönetim Sistemi için Internet Explorer 7.0 veya üstü<br>bir tarayıcı kullanmanız önerilir.<br>jer tarayıcı sürümünüz daha eski ise lütfen tıklayın. |                          |                              |
| Bağları<br>yaptığı         | ıtı yaptığınız ip adresi: 94.123.192.251 dir. Giriş<br>ınıza bu ip adresi sistemimizde loglanacaktır.                                               |                          |                              |

| ρ | () | <br>е | Â | Ps | e | Ø | W |  |
|---|----|-------|---|----|---|---|---|--|
|   |    |       |   |    |   |   |   |  |

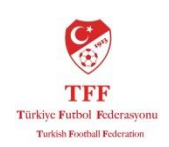

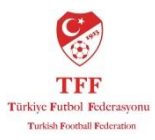

TFF-FYS tarafından 6 karakterli bir doğrulama kodu gönderilecektir. Gelen doğrulama kodunu aşağıdaki ekrandaki gibi "Doğrulama Kodu" alanına girin.

| ← (⇒) 😻 https://fys.tff.org/   | 🔎 マ 🔒 C 😻 Türkiye Futbol Federasyonu 🛛 🛛                                                                                                    |                           | - <b>ロ ×</b><br>命☆戀"                                                               |
|--------------------------------|----------------------------------------------------------------------------------------------------|---------------------------|------------------------------------------------------------------------------------|
| Futbol Yönet                   | tim Sistemi                                                                                                    | FYS                       | Merhaba TALIPKAYIRAN<br>29 Kasım 2015 Pazar<br>2015-2016<br>2 Yardım Oturumu Kapat |
|                                | Kullanıcı Girişi         Kullanıcı adı ::       Prozesterini<br>Prozesterini<br>Sezon ::         Sezon ::       2015-2016<br>:         Doğrulama Kodu ::       962360] ::       0:01:17<br>:         Seziferini<br>Fisheriniz::       Seziferini<br>Siferini Unutum         Sigletim Sisteminiz::       WinNT<br>Tarayıcınız::       Internet Explorer 11.0<br>Sigletiri Mutucuğa giriniz.         Sigletim Sisteminiz::       İnternet Explorer 7.0 veya ültü<br>İbi tarayıcı kullamınıcı önetlir.         Futbal Yönetim Sistemi için Internet Explorer 7.0 veya ültü<br>İbi tarayıcı kullamınıcı önetlir.         Bağlantı yapıbdını iz adırası 91-131.922 filer.         Bağlantı yapıbdını iz adırası 91-131.922 filer.         Bağlantı yapıbdını iz adırası 91-131.922 filer.         Bağlantı yapıbdını iz adırası 91-131.922 filer.         Bağlantı yapıbdını iz adırası 91-131.922 filer.         Bağlantı yapıbdını iz adırası 91-131.922 filer.         Bağlantı yapıbdını iz adırası 91-131.922 filer.         Bağlantı yapıbdını iz adırası 91-131.922 filer.         Bağlantı yapıbdını iz adırası 91-131.922 filer.         Bağlantı yapıbdını iz adırası 91-131.922 filer.         Bağlantı yapıbdını iz adırası 91-131.922 filer.         Bağlantı yapıbdını iz adırası bir bir adırası sisteminizde loğlanacaktır. |                           |                                                                                    |
| https://fys.tff.org/Login.aspx | tff.org parolanızın depolanmasını ister misiniz? Ek bilgi                                                                                                    | Evet Bu site için değil 🗙 |                                                                                    |
| ・ ペロ                           | e 🖬 🛱 <u>©</u> 📧 🧔                                                                                                    |                           | ^ ≌ 🦟 ⊄× 📮 14:46<br>29.11.2015                                                     |

Eğer sisteme ilk girişiniz ise veya yeni şifre talep ettiyseniz sistem sizden şifrenizi güncellemenizi isteyecektir. Aşağıdaki ekranda olduğu gibi önce geçici şifrenizi ve ardından iki kere istediğiniz şifreyi yazıp "Kaydet" tuşuna tıklayın ve "Şifreniz Değiştirildi" uyarısını görene kadar bekleyin.

| + ttps://fys.tff.org/                                         |                                                                                                    | - 日 ×<br>命☆鐚 🥴                                          |
|---------------------------------------------------------------|----------------------------------------------------------------------------------------------------|---------------------------------------------------------|
| Futbol Yöner                                                  | tim Sistemi                                                                                                    | Merhaba TALIPKAYIRAN<br>29 Kasm 2015 Pazar<br>2015-2016 |
| Maç<br>Hakem<br>Kullanıçı Yönetimi                            | Kullanıcı Yönetimi                                                                                                    | 😯 👔 Yardim 🛛 🔊 Oturumu Kapat                            |
| <ul> <li>Iletişim Bilgileri</li> <li>Bilgilendirme</li> </ul> | Şifre Değiştirme                                                                                                    |                                                         |
|                                                               | Kullanıcı adı : Transaladı                                                                                                    |                                                         |
|                                                               | Eski Şifre :                                                                                                    |                                                         |
|                                                               | Yeni Şifre :                                                                                                    |                                                         |
|                                                               | Yeni Şifre Tekrar :                                                                                                    |                                                         |
|                                                               | <ul> <li>Şifre minimum 6 hane maksimum 8 hane olmalıdır.</li> <li>Şifre en az 1 harf ve 1 sayı içermelidir.</li> <li>Şifre içinde boşluk, tırnak gibi özel karakterler olmamalıdır. (a-z, A-Z, 0-9 karakterleri kullanılabilir.)</li> <li>Şifre mevcut şifre ile aynı olamaz.</li> </ul> |                                                         |
|                                                               | ✓ Kaydet                                                                                                    |                                                         |
|                                                               | Lütten güvenliğiniz için şifrenizi değiştiriniz.                                                                                                    |                                                         |

Şifre güncelleme ekranı:

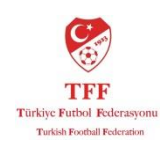

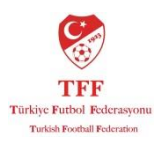

^ 14:45 29.11.2015

### Şifre Güncellendi Ekranı:

|                                                                                             | syonu ×                 | - □ ×<br>☆☆☺                                                              |
|---------------------------------------------------------------------------------------------|-------------------------|---------------------------------------------------------------------------|
| Futbol Yönetim Sistemi                                                                      | rys 💽 Yardim 📿          | Aerhaba TALIPKAYIRAN<br>29 Kasım 2015 Pazar<br>2015-2016<br>Oturumu Kapat |
| Mac<br>Hakem<br>Kulancu Yanetini<br>Kulancu Yanetini<br>Uletişim Bilgileri<br>Bilgilendirme |                         | _                                                                         |
|                                                                                             | Web sayfasından ileti X |                                                                           |
|                                                                                             | Şifreniz Değiştirildil  |                                                                           |
|                                                                                             | Tamam                   |                                                                           |
|                                                                                             |                         |                                                                           |
|                                                                                             |                         |                                                                           |
|                                                                                             |                         |                                                                           |

## III 👂 💷 🖨 <u>o</u> 🖉 🖉

Bu aşamalardan sonra yeni şifreniz ile sisteme giriş yapabilirsiniz.

#### 3. Hakem Raporu Girişi:

Futbol Yönetim Sistemi (FYS) giriş yaptıktan sonra sağ taraftaki menüden sırasıyla;

Maç > Yönetilen Maçlar ekranına giriş yapın. Bu ekranda Hakem Maç Raporu altında Yönettiğiniz maçları göreceksiniz.

Yönettiğim Maçlar Ekranı:

| * Yandien Machar<br>Kullanov Stanetini<br>Bigliendirme          Yonettigim MacJar       Yonettigim MacJar         Yonettigim MacJar       Yonettigim MacJar         Yone                                                                     | Futbol Yör                                                                            | netim Sister<br>Hakem | mi<br>Mac Ran      | ooru                    |           |                         |                        |                    |                        |                  | FYS ?                           | Yardım 🤊 Oturum        |
|----------------------------------------------------------------------------------------------------|---------------------------------------------------------------------------------------|-----------------------|--------------------|-------------------------|-----------|-------------------------|------------------------|--------------------|------------------------|------------------|---------------------------------|------------------------|
| Mac<br>Kodu     Lig     Ev Sahibi Takım     Misafir Takım     Planlanan Stad     Planlanan Stad     Oynanan Stad     Oynanan Stad     Oynanan     Orta Hakem     Yrd. 1 Hakem     Yrd. 2       22486     Salinlar     HATAY     25     TAVLA GENÇLİK SPOR     İslenderun Dış     28.11.2015     İslenderun Dış     28.11.2015     İslenderun Dış     28.11.2015     Saha     ADD       22472     Kadırlar     HATAY SÜMERSPOR     12     HATAY     HATAY SÜMERSPOR     12     HATAY     OB.11.2015     HATAY ATATÜRK     08.11.2015     HATAY ATATÜRK     08.11.2015     HATAY ATATÜRK     08.11.2015     HATAY ATATÜRK     08.11.2015     HATAY ATATÜRK     08.11.2015     HATAY ATATÜRK     08.11.2015     HATAY ATATÜRK     08.11.2015     HATAY ATATÜRK     08.11.2015     HATAY ATATÜRK     08.11.2015     HATAY ATATÜRK     08.11.2015     HATAY ATATÜRK     08.11.2015     HATAY ATATÜRK     08.11.2015     HATAY ATATÜRK     UMULUPINARSPOR     HATAY ATATÜRK     08.11.2015     HATAY ATATÜRK     UMULUPINARSPOR     HATAY ATATÜRK     08.11.2015     HATAY ATATÜRK     UMULUPINARSPOR     HATAY ATATÜRK     UMULUPINARSPOR     HATAY ATATÜRK     UMULUPINARSPOR     HATAY ATATÜRK     08.11.2015     HATAY ATATÜRK     UMULUPINARSPOR     HATAY ATATÜRK     UMULUPINARSPOR     HATAY ATATÜRK     UMULUPINARSPOR     HATAY AT | > <u>Yönetilen Maclar</u><br>kem<br>Ilanıcı Yönetimi<br>tişim Bilgileri<br>qilendirme | Yönettiği             | m Maçlar           |                         |           |                         |                        |                    |                        |                  |                                 |                        |
| 22496       Kadrilar       HATAY       2.5       TAVLA GENÇLIK SPOR       İskenderun Dig       28.11.2015       İskenderun Dig       28.11.2015       AVDA         22472       Kadrilar       HATAY SÜMERSPOR       1.2       HATAY       DUMLUPINARSPOR       1.6       HATAY       HATAY       Kadrilar       AVDA       Extenderun Dig       28.11.2015       Iskenderun Dig       28.11.2015       HATAY       Kadrilar       AVDA       Extenderun Dig       28.11.2015       HATAY       Kadrilar       Kadrilar                                   |                                                                                       | Maç<br>Kodu           | Lig                | Ev Sahibi Takım         |           | Misafir Takım           | Planlanan Stad         | Planlanan<br>Tarih | Oynanan Stad           | Oynanan<br>Tarih | Orta Hakem Y                    | rd. 1 Hakem Yrd. 2 Ha  |
| 22472 Kadinlar HATAY SÜMERSPOR 12 - HATAY<br>JUMLUPINARSPOR HATAY ATATÜRK 08.11.2015 HATAY ATATÜRK 08.11.2015 SSS<br>Bu ekrandan yardımcı hakem bilgile                                                                                                    |                                                                                       | 22486                 | Kadınlar<br>3.Ligi | HATAY<br>DUMLUPINARSPOR | 2 -<br>15 | TAVLA GENÇLİK SPOR      | İskenderun Dış<br>Saha | 28.11.2015         | İskenderun Dış<br>Saha | 28.11.2015       | AYDA                            |                        |
| Bu ekrandan yardımcı hakem bilgile                                                                                                    |                                                                                       | 22472                 | Kadınlar<br>3.Ligi | HATAY SÜMERSPOR         | 12 -<br>1 | HATAY<br>DUMLUPINARSPOR | HATAY ATATÜRK          | 08.11.2015         | HATAY ATATÜRK          | 08.11.2015       | 5365                            |                        |
| Kontrol edin!                                                                                                    |                                                                                       |                       |                    |                         |           |                         |                        |                    |                        | B                | u ekrandan yard<br>ontrol edin! | lımcı hakem bilgilerin |

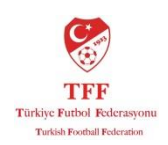

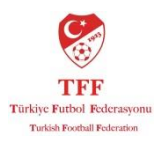

Bu ekranda yardımcı hakem bilgilerinizin doğruluğunu kontrol edin. Eğer bir yanlışlık varsa il hakem kurulunuz veya hakem işleri ile irtibata geçin.

0

Önemli: Hakem raporunu MHK'ye gönder dedikten sonra 4. Hakeme rapor girişi kapanmaktadır.

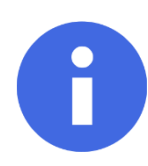

Not: Eğer müsabakada 4. Hakem varsa raporunuzu MHK'ye göndermeden önce 4. Hakeminde rapor girişini tamamladığından emin olun.

## Maç Raporu Giriş Ekranı:

|                                                                                                    |                  |                                      |               |                |                   |          |              |                                            |                           | ٤                          |                                                            |
|----------------------------------------------------------------------------------------------------|------------------|--------------------------------------|---------------|----------------|-------------------|----------|--------------|--------------------------------------------|---------------------------|----------------------------|------------------------------------------------------------|
|                                                                                                    |                  | 오 ㅜ 🔒 Ċ 💙 Türkiye Futbol Federas     | yonu × 🖪      | Internet Explo | rer'ı indirin - N | ∕lic     |              |                                            |                           |                            | ₼ ☆ 🕸                                                      |
| 🏠 🕶 🖾 👻 🚍 📥 🕶 Sayfa                                                                                      | ▼ Güvenlik ▼ A   | raçlar 🔻 🕢 🔻 🔊 🔊                     |               |                |                   |          |              |                                            |                           |                            |                                                            |
| Futbol Yöne                                                                                              | tim Sistemi      |                                      |               |                |                   |          |              |                                            | FYS ? Yardı               | Merhal<br>29 Ka<br>m 🛛 Otu | ba AYDADURAN<br>asim 2015 Pazar<br>2015-2016<br>rumu Kapat |
| Maç<br>> <u>Yonetilen Maclar</u><br>Hakem<br>Kullanıcı Yönetimi<br>Ö İletişim Bilgileri<br>Bilgilendirme |                  |                                      |               |                |                   |          |              |                                            |                           |                            |                                                            |
|                                                                                                    | Oynanan<br>Tarih | Orta Hakem Yrd. 1 Hakem Yrd. 2 Hakem | Drd.<br>Hakem | Beş.<br>Hakem  | Alt.<br>Hakem     | Tebligat |              |                                            |                           |                            |                                                            |
|                                                                                                    | 28.11.2015       | AYDA                                 |               |                |                   | <b>v</b> | Maç<br>Rapor | Ek Rapor<br>İstenmesi durumunda<br>giriniz | Akreditasyon<br>Listeleri | Etkinlikler                | Gözlemci<br>Notları                                        |
|                                                                                                    | 08.11.2015       |                                      |               |                |                   |          |              |                                            |                           | Etkinlikler                | Gözlemci<br>Notları                                        |
|                                                                                                    | 2. Maç ra        | poru girmek için tıklayın.           |               |                |                   |          |              |                                            |                           |                            |                                                            |
|                                                                                                    | 1                | . Scrool'u sağa kaydırın.            |               |                |                   |          |              |                                            |                           |                            |                                                            |
|                                                                                                    | 4                |                                      |               |                |                   | _        |              |                                            |                           |                            | >                                                          |
| 📀 🙆 📋 I                                                                                                  | 0                | <b>9</b>                             |               |                |                   |          |              |                                            | TR 😨 🛱 🔺 🏴                | 🗑 atl 🌘                    | 15:38<br>29.11.2015                                        |

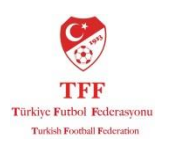

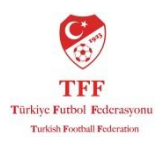

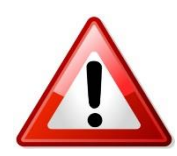

Dikkat: Raporun tamanını eksiksiz doldurmadan ve kontrol etmeden MHK'ye gönder onay kutusunu işaretlemeyin. Onay kutusunu işaretledikten sonra raporda değişiklik <u>YAPAMAZSINIZ.</u>

| 1000          |                                                                                                    |                              |                                                             |                                          |     |                |   |
|---------------|----------------------------------------------------------------------------------------------------|------------------------------|-------------------------------------------------------------|------------------------------------------|-----|----------------|---|
| S             |                                                                                                    |                              |                                                             |                                          |     |                |   |
| -             | Tanta Falled Fed                                                                                                    | erangens Haken Rapors        |                                                             |                                          |     | Townson Street | - |
| The same      | Tange Tange Tang Tangg Tangg T | Table Table                  |                                                             |                                          |     |                |   |
| Supervised in | No. No. No. No.                                                                                                    | 11 Bulleton 10               | 1 2 1 2                                                     | 1 1 1                                    |     |                |   |
|               | 1000000000                                                                                                    |                              |                                                             |                                          |     |                |   |
|               |                                                                                                    | Car en                       | x =x                                                        | 1.1.1.1.1.1.1.1.1.1.1.1.1.1.1.1.1.1.1.1. |     |                |   |
|               | _                                                                                                    | 🗹 Hakem raporunun girişini b | د ا مع<br>tirdikten sonra MHK'ya göndermek için             | tiklayınız!                              |     |                |   |
|               | _                                                                                                    | 🖾 Hakem raporunun girişini b | د ev                                                        | tiklayınız!                              | 214 |                |   |
|               | 10.000° 11.00                                                                                                    | I Hakem raporunun girişini b | K. E Les                                                    | tıklayınız!                              | 214 |                |   |
|               | No. No. of Concession, Name                                                                                                    | Hakem raporunun girişini b   | خیر می این این این این این این این این این ای               | tiklayınızt                              | -   |                |   |
|               | No. No. of Concession, Name                                                                                                    | Hakem raporunun girişini b   | خیر تر این این این این این این این این این این              | tiklayınız!                              | 214 |                |   |
|               |                                                                                                    | Hakem raporunun girişini b   | دیں تو ایک ایک ا                                            | tiklayınız                               | -   |                |   |
|               |                                                                                                    | Hakem raporunun girişini b   | د. ت ا بت                                                   | tiklayınız!                              | -   |                |   |
|               | National States                                                                                                    | Hakem raporunun girişini b   | <ul> <li>د. د. د. د. د. د. د. د. د. د. د. د. د. د</li></ul> | tiklayınız!                              | -   |                |   |
|               |                                                                                                    | d Hakem raporunun girişini b | K. T. L                                                     | tikkayınızt                              | -   |                |   |

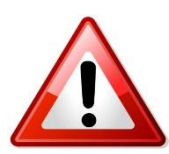

Dikkat: Raporunuzu eksiksiz girdikten ve kontrol ettikten sonra MHK'ye gönder onay kutusuna yalnızca bir defa tıklayın. Birden fazla işaretlemeniz onay işaretini kaldırmaz ama raporun sistemde görünmesini engeller.

Müsabakada eğer Olay, İhraç ve ihtar varsa ayrıca "Olaylar" sekmesinden **+Ekle**'ye basarak açılacak ekrana olayların detaylı açıklamansın girilmesi gerekmektedir.

| https://fys.tff.o           | rg/ D                           | - @ C 🥮 -    | Fürkive Futbol Federas | vonu X                         | Futbol Yonetim s     | sistemi Web Saytası iletişim kutusu        |                       | <b>↑</b> ★                                                               |
|-----------------------------|---------------------------------|--------------|------------------------|--------------------------------|----------------------|--------------------------------------------|-----------------------|--------------------------------------------------------------------------|
| ▼                           | avfa 🔻 Güvenlik 🕶 Araclar 👻 🕢 🖉 |              | ,                      | ,                              | https://fys.tff.or   | g/Pages/Hakem/MacDisiplinKaporu.aspx/MacID | =Qg67DuDDFH%2f20 m    |                                                                          |
|                             |                                 |              |                        |                                | Olay Raporu          | l]                                         |                       |                                                                          |
| Futbol Yö                   | inetim Sistemi                  |              |                        |                                | Olay Raporu<br>Hakem | 27234 - AYDA DURAN 🗸                       |                       | Merhaba AYDADURAN<br>29 Kasım 2015 Pazar<br>2015-2016<br>7 Oturumu Kapat |
| Maç                         | Türkiye Futbol Fede             | rasyonu H    | akem Raporu            |                                | İhraç Var mı?        | 🔿 Evet 💿 Hayır                             |                       |                                                                          |
| Hakem<br>Kullanıcı Yönetimi | Türkiye Futbol Federasyonu H    | lakem Raporu |                        |                                | Rapor                |                                            |                       |                                                                          |
| Bilgilendirme               | Maç No:                         | 22486        | Maç Kategorisi:        | Kadın <mark>l</mark> ar 3.Ligi | 5rt                  |                                            | ^                     |                                                                          |
|                             | Tarihi:                         | 28.11.2015   | Hafta:                 | 4                              | 5at                  |                                            |                       |                                                                          |
|                             | FutbolcuKaleciKal.Yed.          |              | Ev Sahibi Takım        |                                | 1                    |                                            |                       |                                                                          |
|                             |                                 | HAT          | AY DUMLUPINARSPOR      | 2_                             | -                    |                                            |                       |                                                                          |
|                             |                                 | <b>⊻</b> Ha  | kem raporunun giri     | şini bitirdikten s             | nr                   |                                            |                       |                                                                          |
|                             | Maç Raporu E.S Takım            | M. Takım C   | )yuncu Değişiklikleri  | İhraçlar İhtar                 | ar                   |                                            |                       |                                                                          |
|                             | Hakem                           | Ad           | Sovad                  | Detaylar                       |                      |                                            |                       |                                                                          |
|                             |                                 |              | Kayıt bulunamı         | adı.                           |                      |                                            | ~                     |                                                                          |
|                             |                                 |              |                        |                                |                      |                                            | ✓ Kaydet              |                                                                          |
|                             |                                 |              |                        |                                | L                    |                                            | Constant Secondaria   |                                                                          |
|                             |                                 |              |                        |                                |                      |                                            |                       |                                                                          |
|                             |                                 |              |                        |                                |                      |                                            |                       |                                                                          |
|                             |                                 | 2            |                        |                                |                      |                                            | TP (3) <sup>2</sup> ( | 15:46                                                                    |

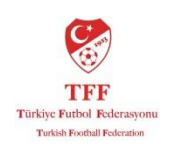

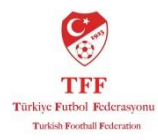

Herhangi bir sorun yaşamanız durumunda aşağıdaki iletişim bilgilerinden irtibat sağlayabilirsiniz.

İyi çalışmalar.

Beyhan Satıroğlu Hakem İşleri Uzman Yardımcısı <u>beyhansatiroglu@tff.org</u> T: 0216 554 51 39 F: 0216 319 19 38-39